## Sefaz/PE: eDoc/SEF

## Analisador de Arquivo-texto Editor de Arquivo-texto

### Objetivo

Este aplicativo propicia um ambiente em que se pode simular os tipos de validação de dados (digitação, importação, adição e exportação) aplicados ante as diversas origens do arquivo-texto antes de ser aceito pelo eDoc ou pelo SEF e ser transformado em documento digital mediante uso da certificação digital. O arquivo submetido ao aplicativo deve ter sido gerado para qualquer documento sob o leiaute do Anexo 2 da Portaria nº 190/11 da Secretaria da Fazenda do Estado de Pernambuco.

O **Analisador de Arquivo-texto** é distribuído pela Sefaz/PE com o intuito de auxiliar o usuário tecnicamente habilitado a compreender o conteúdo do arquivo-texto, as regras aplicadas e as críticas ocorridas.

## AVISO!

O uso adequado deste aplicativo requer conhecimentos que estão publicados no Guia de Geração de Documentos Digitais, disponível em <u>www.sefaz.pe.gov.br</u>!

### Instalador

Analisador\_Arquivo\_Texto\_vn.n.n.n\_instalador.exe

Sefaz/PE: eDoc/SEF

## Instalação

Após executar a instalação na pasta padrão da Sefaz-PE, conclua executando o aplicativo apontando para a pasta de regras do SEF (C:\Sefaz-PE\SEF2012\RegrasValidacao), preferencialmente, ou do eDoc.

| 😰 Programa de Instalação do Analisador de Arquivo-texto                                                                                                    | 🕫 Programa de Instalação do Analisador de Arquivo-texto                                                                                                    |
|----------------------------------------------------------------------------------------------------|----------------------------------------------------------------------------------------------------|
| Selecione o Local de Destino<br>Onde Analisador de Arquivo-texto deve ser instalado?                                                                                                    | Estado de Pernambuco<br>Secretaria da Fazenda<br>Finalizando o Assistente de<br>Instalação de Analisador de<br>Arquivo-texto                                                                                                    |
| O Programa de Instalação irá instalar Analisador de Arquivo-texto na seguinte pasta. Para continuar, clique em Avançar. Se você deseja escolher uma pasta diferente, clique em Procurar.      CASEFAZ-PEVAnalisador de Arquivo-texto Procurar São necessários pelo menos 60,7 MB de espaço livre em disco. | Analisador de Arquivo-texto         O Programa de Instalação terminou de instalar Analisador de Arquivo-texto no seu computador. O programa pode ser iniciado clicando nos ícones instalados.         Cique em Concluir para sair do Programa de Instalação.         Image: Cique em Concluir para sair do Programa de Instalação.         Image: Cique em Concluir para sair do Progra |
| < Yoltar Avançar > Cancelar                                                                                                    | Conduir                                                                                                    |
| Procurar Pasta                                                                                                    | Procurar Pasta Selecione o diretorio de regras do SEF(SEF2012\RegrasValidacao) ou do eDoc(eDoc2012\RegrasValidacao) Editor Arquivo-texto Dec2012                                                                                                    |
| Dados<br>intl<br>Locale<br>migracao<br>RegrasValidacao<br>Temp<br>Transmissao<br>udf                                                                                                    | Backup<br>Backup<br>dados<br>intl<br>Locale<br>Migracao<br>RegrasValidacao<br>temp<br>udf                                                                                                    |
| OK Cancelar                                                                                                    | OK Cancelar                                                                                                    |

# AVISO!

# A instalação do 'Analisador de Arquivo-texto' traz junto o 'Editor de Arquivo-texto'!

## Execução

Abra o 'Analisador' a partir do 'menu Iniciar' e localize um arquivo-texto compatível (gerado sob o leiaute do Anexo 2 da Portaria nº 190/11).

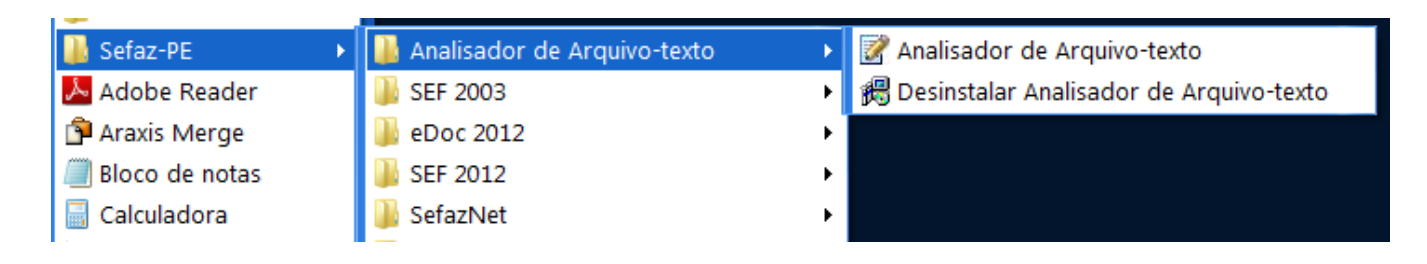

| nalisador de Arquivo- | texto - 2.9.9.0 - 5 | efaz: eDoc/SEF            | and the second second second second second second second second second second second second second second second | the same in some of the state of the same of the same of t |                                  |
|-----------------------|---------------------|---------------------------|----------------------------------------------------------------------------------------------------|----------------------------------------------------------------------------------------------------|----------------------------------|
| 25                    |                     |                           |                                                                                                    |                                                                                                    |                                  |
| Validação ☆           | Arquivo             |                           |                                                                                                    |                                                                                                    |                                  |
| -<br>10 m             | Localização de      | s arquivos XML - rgv 1.24 |                                                                                                    |                                                                                                    |                                  |
| <u>v</u> aidar        | C:\Sefaz-PE\SEF     | 2012\RegrasValidacao      |                                                                                                    |                                                                                                    |                                  |
| Parâmetros 🛠          | Arquivo a ser       | validado                  |                                                                                                    |                                                                                                    |                                  |
| td.Max.Erros          | - Informações de    | e identificação           |                                                                                                    | Calaciona um arquivo a car validado                                                                                                    | ×                                |
| .00.000               | CNP1/MF             |                           | Insc. Estadual                                                                                                   | Selectore uni arquivo a ser valuado                                                                                                    |                                  |
|                       | Nome Empresa        | rial                      | Insc. Municipal                                                                                                  | → → → → → → → → → → → → → → → → → → →                                                                                                    | Pesquisar Maurício               |
|                       | Data Inicial        |                           | Data Final                                                                                                    | Organizar 🔻 Nova pasta                                                                                                    | ≣ ▾ 🔟 🔞                          |
|                       | Leiaute do Arg      | uivo                      | ,                                                                                                    | Riblioteca Testes                                                                                                    |                                  |
|                       | Conteúdo do A       | rquivo                    |                                                                                                    | Maurício                                                                                                    | Organizar por: 🛛 Pasta 🔻         |
|                       | Finalidade do A     | rquivo                    |                                                                                                    | Nome                                                                                                    | Data de modifica Tipo            |
|                       |                     |                           |                                                                                                    | n0k                                                                                                    | 20/03/2013 11:08 Pasta de arguiv |
|                       |                     |                           |                                                                                                    | 🗉 📔 Ok                                                                                                    | 04/04/2013 17:49 Pasta de arquiv |
|                       |                     |                           |                                                                                                    | 09-Set12_SEF.txt                                                                                                    | 30/11/2012 10:49 Arquivo TXT     |
|                       |                     |                           |                                                                                                    | 115855_0067_12_2011_SEFLA.TXT                                                                                                    | 27/09/2012 15:49 Arquivo TXT     |
|                       |                     |                           |                                                                                                    | ARQUIVO SEF.txt                                                                                                    | 04/04/2013 18:01 Arquivo TXT     |
|                       |                     |                           |                                                                                                    | C610.bxt                                                                                                    | 02/04/2013 15:53 Arquivo TXT     |
|                       |                     |                           |                                                                                                    | CodLstPE0244384_02013010_DEX20130312-1709.EXt                                                                                                    | 18/03/2013 14:29 Arquivo 1X1     |
|                       |                     |                           |                                                                                                    | ▼ <b>∢</b>                                                                                                    | 4                                |
|                       |                     |                           |                                                                                                    | Nome: ARQUIVO SEF.txt                                                                                                    | •                                |
|                       |                     |                           |                                                                                                    |                                                                                                    | Abrir Cancelar                   |
|                       |                     |                           |                                                                                                    |                                                                                                    |                                  |

| Valdação 3                | Argana .                                                                        |                                            |                                                                                                    |            |         |              |                           |
|---------------------------|---------------------------------------------------------------------------------|--------------------------------------------|----------------------------------------------------------------------------------------------------|------------|---------|--------------|---------------------------|
| in Yakaw                  | Localização dos argo                                                            | Non 3016, - rgir 8,24                      |                                                                                                    |            |         |              |                           |
|                           | Criteria PE SEP 20 STRA                                                         | grav/sidacao                               |                                                                                                    |            |         |              | 4                         |
| Patheetros 2              | Arquivo a ser validad                                                           |                                            | 1999 - 1999 - 1999 - 1999 - 1999 - 1999 - 1999 - 1999 - 1999 - 1999 - 1999 - 1999 - 1999 - 1999 - 1999 - 1999 - |            |         |              |                           |
| Old Max Bros              | TriSefez PEU exteniar ou<br>Informações de clentef                              | inos externos/Haurico/ARQUEVO SB<br>cácile | F.bet                                                                                                    |            |         |              |                           |
| State of the second state | OFINE                                                                           | 00.000/0000-00                             | Inc. Estabut                                                                                                    | 1111111-11 |         |              |                           |
|                           | None Drumperial                                                                 | EMPRESA DEMONSTRAÇÃO LTOM                  | A Jrsc. Markopal                                                                                                | 123456     |         |              |                           |
|                           | Data Inical                                                                     | 80/00/3003                                 | Data Final                                                                                                    | 31/01/2012 |         |              |                           |
|                           | Lesaute do Arquivo                                                              | LIPPO VERSÃO 2.000                         |                                                                                                    |            |         |              |                           |
|                           | Contesido do Arquino                                                            | LANÇAHENTOS DE OPERAÇÕES E                 | RESIR TADOS FISCAIS                                                                                             |            |         |              |                           |
|                           | Providence de Argunis                                                           | ARQUINO ORBLINAL (0)                       |                                                                                                    |            |         |              |                           |
|                           |                                                                                 |                                            | -                                                                                                    |            |         |              |                           |
|                           | Portil                                                                          |                                            | Sistema/Occuments                                                                                               |            |         |              |                           |
|                           | Podil<br>IOHS +                                                                 |                                            | Setema/Occamenta<br>StF - Icese                                                                                 |            |         |              |                           |
|                           | Profil<br>ICHS +<br>Processar regras att<br>Opptacias                           | e                                          | Sistema/Occumenta<br>SEF - Izena<br>* Importação                                                                |            | O Alka  | C Espertacio | (*)                       |
| 1                         | Podil<br>ICHS +<br>Processor regres all<br>O Diptação                           | e                                          | Sistema/Occusento<br>SUT-Icon<br>a Importação                                                                   |            | C Adção | C toportação | (*)<br>[1                 |
| 5-                        | Podil<br>(CHS +<br>Processar regras at<br>O Rigitação<br>Misação<br>Processardo | *                                          | Setema/Documenta<br>SUF - Icone<br>* Importação                                                                 |            | C Adqin | C Expertação | Trange<br>Inicia (0.00.00 |

Alternativamente, a partir do Windows Explorer, arraste e largue (*drag-and-drop*) um arquivo para o centro do 'Analisador'.

|                                                                                                    | 9             |                          |                                         |
|----------------------------------------------------------------------------------------------------|---------------|--------------------------|-----------------------------------------|
| ARQUINO SEE txt         04/04/2013 18-01         Arquivo TXT           C611         Analisador de Arquivo-texto - 2.9.9.0 - Sefaz: eDoc/SEF         C611         C611 | Validacão ☆   | Arquivo                  |                                         |
| Codi Ações                                                                                                    |               | Localização dos arqu     | iivos XML - rgv 1.24                    |
| PEC.                                                                                                    | 🤞 ⊻alidar     | C:\Sefaz-PE\SEF2012\R    | egrasValidacao                          |
| PE03                                                                                                    | Parâmetros 🌣  | Arquivo a ser valida     | do                                      |
|                                                                                                    | Otd.Max.Erros | Y:\Sefaz-PE\Testes\arg   | uivos externos\Maurício\ARQUIVO SEF.txt |
| Test                                                                                                    | 100.000 \$    | _ Informações de identif | îcação                                  |
|                                                                                                    |               | CNPJ/MF                  | 00.000.000/0000-00                      |
| and the second second se                                                                                                    |               | Nome Empresarial         | EMPRESA DEMONSTRAÇÃO LTDA               |
|                                                                                                    |               | Data Inicial             | 01/01/2012                              |
|                                                                                                    |               | Leiaute do Arquivo       | LFPD VERSÃO 2.000                       |
|                                                                                                    |               | Conteúdo do Arquivo      | LANCAMENTOS DE OPERAÇÕES E RES          |
|                                                                                                    |               |                          |                                         |

## Operação

A aba de seleção tem os seguintes recursos:

- 1. Caminho dos arquivos XML com as regras de validação (eDoc/SEF), e respectiva versão;
- 2. Caminho do arquivo a ser validado;
- 3. Informações do arquivo;
- 4. Quantidade máxima de erros a serem exibidos (se reduzir a quantidade e erros, a validação é mais rápida);
- 5. Perfil cadastral do contribuinte e sistema vinculado ao arquivo a ser validado;
- 6. Tipo de validação a ser simulado: digitação, importação, adição ou exportação. O conjunto de regras é específico para cada tipo citado, de forma que o resultado apresentará críticas diferentes para um mesmo arquivo submetido a todos os testes.

| es           |                                                                                 |                                 |                                                             |            |                              |                      |
|--------------|---------------------------------------------------------------------------------|---------------------------------|-------------------------------------------------------------|------------|------------------------------|----------------------|
|              |                                                                                 |                                 |                                                             |            |                              |                      |
| Validação 🌣  | Arquivo                                                                         |                                 |                                                             |            |                              |                      |
| Yunuuyuo X   | Localização dos arg                                                             | uivos XML - rgv 1.24            |                                                             |            |                              |                      |
| ⊻alidar      | C:\Sefaz-PE\SEF2012\R                                                           | LegrasValidacao                 |                                                             |            |                              |                      |
| Parâmetree A | Arquine a convalida                                                             | do                              |                                                             |            |                              |                      |
| d Max Error  | Y-\Sefaz-PE\Testes\arg                                                          | uivos externos\Maurício\AROLII\ | /O SEE txt                                                  |            |                              |                      |
|              | <ul> <li>Informações de identi</li> </ul>                                       | ficação                         |                                                             |            |                              |                      |
| •            | CNP3/MF                                                                         | 00.000.000/0000-00              | Insc. Estadual                                              | 1111111-11 |                              |                      |
|              | Nome Empresarial                                                                | EMPRESA DEMONSTRAÇÃO            | LTDA Insc. Municipal                                        | 123456     |                              |                      |
|              | Data Inicial                                                                    | 01/01/2012                      | Data Final                                                  | 31/01/2012 |                              | 1                    |
|              | Leiaute do Arquivo                                                              | LEPD VERSÃO 2 000               |                                                             | ],,        |                              |                      |
|              | Conteúdo do Arquivo                                                             |                                 |                                                             |            |                              |                      |
|              | Einslidado do Arquivo                                                           | LANÇAPILINTOS DE OPERAÇ         | OLS E RESOLIADOS LISCAIS                                    |            |                              | 1                    |
|              | Tillalidade do Arquivo                                                          | ARQUIVO ORIGINAL (O)            |                                                             |            |                              |                      |
|              |                                                                                 |                                 |                                                             |            |                              |                      |
|              |                                                                                 |                                 |                                                             |            |                              |                      |
|              | Perfil                                                                          |                                 | Sistema/Documento                                           |            |                              |                      |
|              | Perfil<br>ICHS +                                                                |                                 | Sistema/Documento       Sisterna/Documento       SEF - Icms |            |                              |                      |
|              | Perfil<br>ICHS +<br>Processar regras u                                          | tilizadas na                    | Sistema/Documento                                           |            |                              |                      |
|              | Perfil<br>ICHS +<br>Processar regras u<br>○ Digitação                           | tilizadas na                    | Sistema/Documento       SEF - Icms       O Importação       |            | Exportação                   |                      |
| air          | Perfil<br>[CH5 +<br>Procesar regras u<br>Objitação<br>Situação                  | tilizadas na                    | Sistema/Documento<br>SEF - Icms<br>© Importação             |            | Exportação                   |                      |
| air          | Perfil<br>[ICHS +<br>Processar regras u<br>Digitação<br>Situação<br>Processando | tiltzadas na                    | Sistema/Documento<br>SEF - Icms<br>© Importação             | Adição     | <br><br>Exportação<br><br>In | empo<br>nicio 00:00: |

## Aba Validação

Na aba de validação um determinado arquivo-texto no leiaute do eDoc ou do SEF será submetido às regras de negócio estabelecidas para o documento esperado. Clicar em 'Validar' dispara o processamento das regras para o arquivo selecionado:

| Digitação     | )                             |                |                      |                                |                                                                          |                                                                                       |               |  |
|---------------|-------------------------------|----------------|----------------------|--------------------------------|--------------------------------------------------------------------------|---------------------------------------------------------------------------------------|---------------|--|
|               | Processar re                  | gras utilizada | is na                |                                |                                                                          |                                                                                       |               |  |
|               | <ul> <li>Digitação</li> </ul> |                |                      | 🔵 Importação                   | 🔿 Adição                                                                 | 🔿 Exportação                                                                          |               |  |
| Sair          | Situação                      |                |                      |                                |                                                                          | Ter                                                                                   | mpo           |  |
| 🙉 Fachar      | Processamen                   | ito Finalizado |                      |                                |                                                                          | In                                                                                    | icio 15:05:40 |  |
|               |                               |                |                      |                                | 100 %                                                                    | Ga                                                                                    | sto 00:07:14  |  |
|               |                               |                |                      |                                |                                                                          |                                                                                       |               |  |
| Validação ☆   | Arquivo Erros o               | de Validação   |                      |                                |                                                                          |                                                                                       |               |  |
| 🚮 Validar     |                               |                |                      |                                | Relatório de críticas - rgv1.24 - (19.056)                               |                                                                                       |               |  |
|               | Registro 🛆 👻                  | Linha 🔹        | Campo                | <ul> <li>Mensagem</li> </ul>   |                                                                          |                                                                                       |               |  |
| Parâmetros ☆  | 3                             | 0005           | 0005-03 - Assinante  | D- Quando o responsável a      | assinar o documento o conteúdo deste campo deve ser diferen              | nte de 'contabilista': selecione 'diretor', 'conselheiro de administração', 'administ | rador',       |  |
| Qtd.Max.Erros |                               |                |                      | judicial - gestor', 'gestor ju | idicial', 'procurador', 'inventariante', 'liquidante', 'interventor', 'e | empresário' ou 'outros'.                                                              | iminisu ador  |  |
| 100.000 🗘     | 1826                          | 0200           | 0200-05 - Cód. serv. | D- Quando o item constar r     | na lista do ISS, o gênero deve indicar 'serviço'.                        |                                                                                       |               |  |
|               |                               |                |                      |                                |                                                                          |                                                                                       |               |  |

## Importação

|                | Processar regras utilizadas na |            |          |              |                                 |
|----------------|--------------------------------|------------|----------|--------------|---------------------------------|
|                | 🔿 Digitação                    | Importação | 🔾 Adição | 🔿 Exportação |                                 |
| Sair           | Situação                       |            |          |              | Тетро                           |
| <u> Eechar</u> | Processamento Finalizado       |            |          |              | Inicio 15:16:44<br>Fim 15:16:54 |
|                |                                |            | 100 %    |              | Gasto 00:00:10                  |

| Validação ☆   | Arquivo Erros d | e Validação |                           |                                                                                                    |   |
|---------------|-----------------|-------------|---------------------------|----------------------------------------------------------------------------------------------------|---|
| 🚮 Vəlidər     |                 |             |                           | Relatório de críticas - rgv 1.24 - (35.041)                                                                                                    |   |
|               | Registro 🕗 👻    | Linha 🔹     | Campo                     | Mensagem                                                                                                    |   |
| Parâmetros 🌣  | 1864            | C300        | C300-05 - VI. unitário    | E- O formato deste campo não confere com o estabelecido no leiaute (numérico).                                                                                                    |   |
| Otd Max Error | 1864            | C300        | C300-13 - ICMS base cálc. | E- O formato deste campo não confere com o estabelecido no leiaute (numérico).                                                                                                    |   |
| 100.000       | 1866            | C020        | C020-12 - Natureza        | F- Este campo deve ser preenchido para este documento.                                                                                                    |   |
| 100.000 -     | 1867            | C300        | C300-12 - CFOP            | T- No documento com repercussão fiscal deve ser registrado o CFOP compatível com a classe da operação (regra não detectável na digitação); no documento sem repercussão fiscal,<br>o CFOP pode ser compatível. | , |
|               | 1868            | C020        | C020-12 - Natureza        | F- Este campo deve ser preenchido para este documento.                                                                                                    |   |

## Adição

| -             | - Processar rec               | ıras utilizada | s na                      |                              |                                                         |              |                                 |
|---------------|-------------------------------|----------------|---------------------------|------------------------------|---------------------------------------------------------|--------------|---------------------------------|
|               | <ul> <li>Digitação</li> </ul> |                |                           | 🔾 Importação                 | <ul> <li>Adição</li> </ul>                              | 🔿 Exportação |                                 |
| Sair          | Situação                      |                |                           |                              |                                                         |              | Тетро                           |
| Eechar        | Processament                  | o Finalizado   |                           |                              |                                                         |              | Inicio 15:18:54<br>Fim 15:19:01 |
|               |                               |                |                           |                              | 100 %                                                   |              | Gasto 00:00:06                  |
|               | <u>,</u>                      |                |                           |                              |                                                         |              |                                 |
| Validação 🛠   | Arquivo Erros de              | e Validação    |                           |                              |                                                         |              |                                 |
| 🛃 Vəlidər     |                               |                |                           |                              | Relatório de críticas - rgv1.24 - (19.031)              |              |                                 |
|               | Registro 🗁 👻                  | Linha 🔻        | Campo                     | <ul> <li>Mensagem</li> </ul> |                                                         |              |                                 |
| Parâmetros ☆  | 1864                          | C300           | C300-05 - VI. unitário    | E- O formato deste campo     | o não confere com o estabelecido no leiaute (numérico). |              |                                 |
| Otd Max Erros | 1864                          | C300           | C300-13 - ICMS base cálc. | E-O formato deste campo      | o não confere com o estabelecido no leiaute (numérico). |              |                                 |
| 100.000       | 1882                          | C300           | C300-13 - ICMS base cálc. | E- O formato deste campo     | o não confere com o estabelecido no leiaute (numérico). |              |                                 |
| 100.000       | 2202                          | C300           | C300-06 - Qtde.           | E- O formato deste campo     | o não confere com o estabelecido no leiaute (numérico). |              |                                 |
|               | 2506                          | C020           | C020-14 - VI. operação    | E- O formato deste campo     | o não confere com o estabelecido no leiaute (numérico). |              |                                 |

## Exportação

|                  |    | Processar reg    | iras utilizada | s na                           |                                                                                                    |                                                                                                    |                                                                                                    |                                  |
|------------------|----|------------------|----------------|--------------------------------|----------------------------------------------------------------------------------------------------|----------------------------------------------------------------------------------------------------|----------------------------------------------------------------------------------------------------|----------------------------------|
|                  |    | 🔵 Digitação      |                | C                              | ) Importação                                                                                                 | 🔾 Adição                                                                                                    | <ul> <li>Exportação</li> </ul>                                                                                                    |                                  |
| Sair             |    | Situação         |                |                                |                                                                                                    |                                                                                                    |                                                                                                    | Тетро                            |
| <b>A</b> = 1     |    | Processament     | o Finalizado   |                                |                                                                                                    |                                                                                                    |                                                                                                    | Inicio 15:21:21                  |
| 🥨 <u>F</u> echar |    |                  |                |                                |                                                                                                    | 100.0/                                                                                                    |                                                                                                    | Fim 15:21:31                     |
|                  |    |                  |                |                                |                                                                                                    | 100 %                                                                                                    |                                                                                                    | Gasto 00:00:10                   |
|                  |    |                  |                |                                |                                                                                                    |                                                                                                    |                                                                                                    |                                  |
| Validação :      | *  | Arquivo Erros de | e Validação    |                                |                                                                                                    |                                                                                                    |                                                                                                    |                                  |
| 🚮 Validar        |    |                  |                |                                |                                                                                                    | Relatório de críticas - rgv1.24 - (35.072)                                                                                                    |                                                                                                    |                                  |
|                  |    | Registro 🕗 🔻     | Linha 🚽        | Campo                          | <ul> <li>Mensagem</li> </ul>                                                                                 |                                                                                                    |                                                                                                    |                                  |
| Parâmetros :     | \$ | 8801             | 9999           | 9999-02 - Linhas do arquivo    | F- A quantidade de ocorrências                                                                               | do arquivo não confere com o calculado pelo sistema.                                                                                                    |                                                                                                    |                                  |
| Qtd.Max.Erros    |    | 8800             | 9990           | 9990-01 - LIN                  | F- Quando o contibuinte de refe<br>do ISS, este indicador deve ser                                           | rencia for inscrito como contribuinte do ISS no Distrito Estac<br>assinalado com 'sim', caso contrário marca-se 'não'; nas den                                                                     | dual de Fernando de Noronha e algum documento tiver valor positivo de<br>nais situações o campo não pode ser preenchido.                                                                 | retenção tributária              |
| 100.000          |    | 8800             | 9990           | 9990-02 - Linhas do bloco      | F- O total informado para esta li                                                                            | inha não confere com o calculado pelo sistema.                                                                                                    |                                                                                                    |                                  |
|                  |    | 3                | 0005           | 0005-03 - Assinante            | D- Quando o responsável assina<br>'administrador de grupo', 'admini<br>judicial - gestor', 'gestor judicial' | ar o documento o conteúdo deste campo deve ser diferente<br>istrador de sociedade filiada', 'administrador judicial - pessoa<br>, 'procurador', 'inventariante', 'liquidante', 'interventor', 'emj | de 'contabilista': selecione 'diretor', 'conselheiro de administração', 'adm<br>a física', 'administrador judicial - pessoa jurídica/profissional responsável'<br>presário' ou 'outros'. | inistrador',<br>, 'administrador |
|                  |    | 4                | 0030           | 0030-07 - RUDF                 | F-Neste documento o campo de                                                                                 | eve ficar vazio.                                                                                                    |                                                                                                    |                                  |
|                  |    | 4                | 0030           | 0030-11 - Contabilidade (tipo) | F-Neste documento o campo de                                                                                 | eve ficar vazio.                                                                                                    |                                                                                                    |                                  |
|                  |    | 1826             | 0200           | 0200-05 - Cód. serv.           | D- Quando o item constar na list                                                                             | ta do ISS, o gênero deve indicar 'serviço'.                                                                                                    |                                                                                                    |                                  |

## AVISO!

Sempre observe se localização da pasta de regras. A seleção da pasta de regras errada pode provocar resultados equivocados!

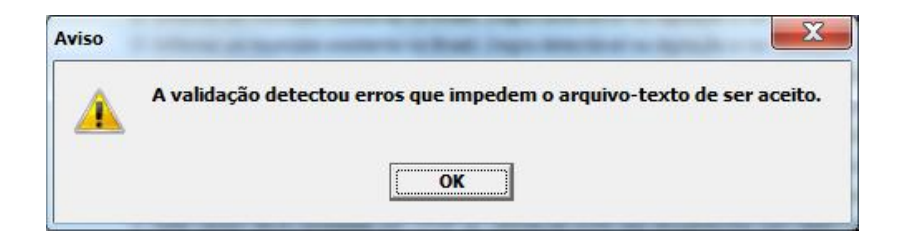

## Aba de Análise

Na aba de análise a resposta será apontada através dos erros encontrados no arquivo (quantidade, tipo, campo e mensagem). A aba de análise tem os seguintes recursos:

7. Exibe o registro das ocorrências criticadas, indicando a linha, o campo e a respectiva mensagem de erro:

| <u>A</u> rquivo | Erros de Validação |                                |                                                                                                    |  |
|-----------------|--------------------|--------------------------------|----------------------------------------------------------------------------------------------------|--|
|                 |                    |                                | Relatório de críticas - rgv1.24 - (27)                                                                                                    |  |
| Registro        | 🛆 🔻 🛛 Linha        | Campo                          | Mensagem                                                                                                    |  |
| 3               | 0005               | 0005-03 - Assinante            | D- Quando o responsável assinar o documento o conteúdo deste campo deve ser diferente de 'contabilista': selecione 'diretor', 'conselheiro de administração', 'administrador',<br>'administrador de grupo', 'administrador de sociedade filiada', 'administrador judicial - pessoa física', 'administrador judicial - pessoa jurídica/profissional responsável', 'administrador<br>judicial - gestor', 'gestor judicial', 'procurador', 'inventariante', 'liquidante', 'interventor', 'empresário' ou 'outros'. |  |
| 5               | 0030               | 0030-07 - RUDF                 | F- Neste documento este campo sempre deve ser preenchido com '1'.                                                                                                    |  |
| 5               | 0030               | 0030-11 - Contabilidade (tipo) | F- Um contribuinte sob a apuração normal do ICMS deve indicar se a escrituração contábil (registrada em arquivo, papel, microfilme, fichas ou folhas contínuas) é 'completa',<br>ou 'simplificada'; a apresentação do 'Livro Caixa' somente é admitida para o contribuinte sob a apuração do Simples Nacional.                                                                                                    |  |
| 6               | 0100               | 0100-13 - Município            | D- Informe um município existente no Brasil.                                                                                                    |  |
| 8               | 0150               | 0150-04 - País                 | D- Na operação com o exterior, informe um país existente (o código '00000' indica que o país é desconhecido).                                                                                                    |  |
| 73              | E120               | E120-05 - Local da prestação   | D- Nas prestações, informe um município existente no Brasil; (regra detectável na digitação e na validação, não na importação).                                                                                                    |  |

8. Os erros de abertura e encerramento do arquivo, registrados no final da lista, foram deslocados para o início, posto que estas linhas são vitais à validação:

| <u>A</u> rquivo | Erros de Validação                     |                             |                                                                                                    |        |  |  |  |  |  |
|-----------------|----------------------------------------|-----------------------------|----------------------------------------------------------------------------------------------------|--------|--|--|--|--|--|
|                 | Relatório de críticas - rgv 1.24 - (6) |                             |                                                                                                    |        |  |  |  |  |  |
| Registro        | 🔺 👻 Linha                              | ✓ Campo                     | Mensagem                                                                                                    | -      |  |  |  |  |  |
| 357             | 9999                                   | 9999-02 - Linhas do arquivo | F- A quantidade de ocorrências do arquivo não confere com o calculado pelo sistema.                                                                                                    |        |  |  |  |  |  |
| 356             | 9990                                   | 9990-01 - LIN               | F- Quando o contibuinte de referência for inscrito como contribuinte do ISS no Distrito Estadual de Fernando de Noronha e algum documento tiver valor positivo de retenção tributária<br>ISS, este indicador deve ser assinalado com 'sim', caso contrário marca-se 'não'; nas demais situações o campo não pode ser preenchido.                                                                                                    | a do   |  |  |  |  |  |
| 356             | 9990                                   | 9990-02 - Linhas do bloco   | F- O total informado para esta linha não confere com o calculado pelo sistema.                                                                                                    |        |  |  |  |  |  |
| 1               | 0000                                   | 0000-03 - Dt. inicial       | D- A apresentação deste documento somente é permitida para períodos fiscais de referência a partir de junho de 2013.                                                                                                    |        |  |  |  |  |  |
| 3               | 0005                                   | 0005-03 - Assinante         | D- Quando o responsável assinar o documento o conteúdo deste campo deve ser diferente de 'contabilista': selecione 'diretor', 'conselheiro de administração', 'administrador',<br>'administrador de grupo', 'administrador de sociedade filiada', 'administrador judicial - pessoa física', 'administrador judicial - pessoa jurídica/profissional responsável', 'administrador judicial - gestor', 'gestor judicial', 'procurador', 'inventariante', 'liquidante', 'interventor', 'empresário' ou 'outros'. | licial |  |  |  |  |  |
| Cafa            |                                        |                             |                                                                                                    | /10    |  |  |  |  |  |

9. Ao clicar na seta no topo de qualquer coluna, apare um filtro restringindo a situação a ser analisada. Clicar no filtro vazio evidencia a situação em que mais de um registro está envolvido no erro:

| Arquivo Erros d | rquivo Erros de Validação              |                              |   |                                                                                                    |   |  |  |  |
|-----------------|----------------------------------------|------------------------------|---|----------------------------------------------------------------------------------------------------|---|--|--|--|
|                 | Relatório de críticas - rgv1.24 - (27) |                              |   |                                                                                                    |   |  |  |  |
| Registro 🕗 👻    | Linha 🔻                                | Campo                        | - | Mensagem                                                                                                    | - |  |  |  |
| 5               | 0030                                   | (Todos)                      | * | F- Neste documento este campo sempre deve ser preenchido com '1'.                                                                                                    |   |  |  |  |
| 5               | 0030                                   | (Personalizar)               |   | F- Um contribuinte sob a apuração normal do ICMS deve indicar se a escrituração contábil (registrada em arquivo, papel, microfilme, fichas ou folhas contínuas) é 'completa',<br>ou 'simplificada'; a apresentação do 'Livro Caixa' somente é admitida para o contribuinte sob a apuração do Simples Nacional. |   |  |  |  |
| 6               | 0100                                   | 0005-03 - Assinante          |   | D- Informe um município existente no Brasil.                                                                                                    |   |  |  |  |
| 8               | 0150                                   | 0030-07 - RUDF               |   | D- Na operação com o exterior, informe um país existente (o código '00000' indica que o país é desconhecido).                                                                                                    |   |  |  |  |
| 73              | E120                                   | 0100-12 - Município          |   | D- Nas prestações, informe um município existente no Brasil; (regra detectável na digitação e na validação, não na importação).                                                                                                    |   |  |  |  |
| 74              | E120                                   | 0150-04 - País               | ≡ | D- Nas prestações, informe um município existente no Brasil; (regra detectável na digitação e na validação, não na importação).                                                                                                    |   |  |  |  |
| 75              | E120                                   | E120-05 - Local da prestação |   | D- Nas prestações, informe um município existente no Brasil; (regra detectável na digitação e na validação, não na importação).                                                                                                    |   |  |  |  |
| 76              | E120                                   | E140-02 - Local da prestação |   | D-Nas prestações, informe um município existente no Brasil; (regra detectável na digitação e na validação, não na importação).                                                                                                    |   |  |  |  |
| 77              | E120                                   | E310-02 - VI. contábil       |   | D- Nas prestações, informe um município existente no Brasil; (regra detectável na digitação e na validação, não na importação).                                                                                                    |   |  |  |  |
| 78              | E140                                   | E310-05 - ICMS base cálc.    |   | D- Informe um município existente no Brasil; (regra detectável na digitação e na validação, não na importação).                                                                                                    |   |  |  |  |
| 79              | E140                                   | E310-06 - ICMS               |   | D- Informe um município existente no Brasil; (regra detectável na digitação e na validação, não na importação).                                                                                                    |   |  |  |  |
| 80              | E140                                   | E310-07 - ICMS-ST            |   | D- Informe um município existente no Brasil; (regra detectável na digitação e na validação, não na importação).                                                                                                    |   |  |  |  |
| 81              | E140                                   |                              |   | D- Informe um município existente no Brasil; (regra detectável na digitação e na validação, não na importação).                                                                                                    |   |  |  |  |
| 100             | E310                                   | E310-06 - ICMS               |   | C- Este campo deve consolidar por CFOP os valores do ICMS dos lançamentos com repercussão fiscal.                                                                                                    |   |  |  |  |

10. Há dois tipos de erros: a) o erro de registro, que ocorre no curso de uma única ocorrência do registro, em um campo ou entre mais de um campo; b) o erro de integridade entre registros, que ocorre no devido à interdependência de informação que exista em um campo ou entre mais de um campo entre um ou mais de um registro em relação outro ou outros registros:

| (Todos)                        |   |
|--------------------------------|---|
| (Personalizar)                 |   |
|                                |   |
| 0005-03 - Assinante            |   |
| 0030-07 - RUDF                 |   |
| 0030-11 - Contabilidade (tipo) |   |
| 0100-13 - Município            | = |
| 0150-04 - País                 |   |
| E120-05 - Local da prestação   |   |
| E140-02 - Local da prestação   |   |
| E310-02 - VI. contábil         |   |

11.Uma vez selecionada a situação a ser analisada, o aplicativo exibe (em texto, para seleção e cópia) o nome do arquivo, o registro em que ocorreu o erro, as características do campo, a mensagem de erro e a regra vigente para o campo.

| Arquivo Erros de Validação                                                                                                    |                                                                                                    |  |  |  |  |
|----------------------------------------------------------------------------------------------------|----------------------------------------------------------------------------------------------------|--|--|--|--|
| Relatório de críticas - rgv 1.24 - (1)                                                                                                    |                                                                                                    |  |  |  |  |
| Registro / 👻 Linha 👻 Campo 🔍 Mensagem                                                                                                    |                                                                                                    |  |  |  |  |
| IB       E340       Imbidgen         IB       0005-03 - Assinante       Imbidgen         ID       0005-07 - RUDF       Imbidgen         ID       0005-07 - RUDF       Imbidgen         ID       ID       Imbidgen       Imbidgen         ID       ID       Imbidgen       Imbidgen         ID       ID       Imbidgen       Imbidgen | este campo deve ficar vazio quando não                                                                                                    |  |  |  |  |
| × ▼ (Campo = E340-18 - ICMS-ST entradas) ▼                                                                                                    | Personalizar                                                                                                    |  |  |  |  |
| rquivo: PE9999999_E2012100_DLA20130405-1537.txt; CONTRIBUINTE DE TESTE-PRODEPE; 99.999.999.999.999, 9999999-99; 01/10/2012; 31/10/2012<br>tegistro 118: Campo 18 (VL_17), características (N,-,2,-), da linha 'E340' (Saldos da apuração (ICMS))<br>fensagem: T- Este campo deve ser igual à soma de seus valores parciais (obrigação a recolher: resultado do ICMS-ST pelas entradas, 'VL_17=VL_02'); este campo deve ficar vazio<br>µuando não houver conteúdo no livro RE.<br>tegra: E340.VL_17.01<br>IIF (CONTIDOEM(LIN(E001,IND_DAD),(1,3,4))=T;NULO(LIN(E340,VL_17));LIN(E340,VL_17)=LIN(E340,VL_02))                                                                                                    |                                                                                                    |  |  |  |  |
| E340 5990,30 380,00 150,00    10000,00 16520,30 122184,66 10,00 20,00 122214,66  105694,36 37,00 105657,36 <mark> 150,00 </mark> 264,50 54955,00 200,00 759,00 161                                                                                                    | 985,8611                                                                                                    |  |  |  |  |
| 4                                                                                                    | Image: A start of the start of the start |  |  |  |  |

12. Embaixo é exibido o trecho do arquivo-texto que está em desacordo com a regra. Um clique duplo nesta linha abre o 'Editor de Arquivo-texto' no campo marcado em amarelo.

Aguarde. Abrindo Editor de Arquivo-texto ...

| Início                           |                             |                             |                                                                   |                                                                                             |  |  |
|----------------------------------|-----------------------------|-----------------------------|-------------------------------------------------------------------|---------------------------------------------------------------------------------------------|--|--|
| <u>本</u> Abri<br>国語 <u>S</u> alv | ar<br>ar<br>ar              | 뀸 Consolas ▼<br>Tamanho 9 🛟 | Copiar Copiar Substituir<br>Recortar Carefazer<br>Colar Localizar |                                                                                             |  |  |
| Arquiv                           | o Navegação                 | Fonte                       | Edição                                                            |                                                                                             |  |  |
| 118                              | E340 5990,30 380,00 150,    | 00    10000,00 1            | 6520,30 122184,66 10,00 20,00 122214,                             | 66  105694,36 37,00 105657,36  <mark>150,00</mark>  264,50 54955,00 200,00 759,00 161985,86 |  |  |
| 119                              | E350 PE 606 10,00    11 001 |                             |                                                                   |                                                                                             |  |  |
| 120                              | E350 PE 436 20,00    12 001 |                             |                                                                   |                                                                                             |  |  |
| 121                              | E350 PE 580 45,00           |                             |                                                                   |                                                                                             |  |  |

13.Um clique duplo no registro do erro de integridade também abre o 'Editor', mostrando o início da linha em que a mensagem está registrada, pois não há um campo específico a exibir.

| Valida           | ição 🛠             | <u>Arquivo</u> Err | os de Validação                        |         |               |                |                                                                                                    |   |  |  |
|------------------|--------------------|--------------------|----------------------------------------|---------|---------------|----------------|----------------------------------------------------------------------------------------------------|---|--|--|
| 📢 Validar        |                    |                    | Relatório de críticas - rgv 1.24 - (1) |         |               |                |                                                                                                    |   |  |  |
| VS Valida        |                    | Registro 🕗         | gistro 🗸 🔻 Linha 🐨 Campo 🐨 Mensagem    |         |               |                |                                                                                                    |   |  |  |
| Parâm            | etros 🌣            | 145                | E360                                   |         |               | T- Esta obrig  | ação a recolher é igual à parcela do FECEP no ICMS-normal, nas saídas internas. E360 - OBRIGAÇÕES DO ICMS A RECOLHER | 4 |  |  |
| Qtd.Max.         | .Erros             |                    |                                        |         |               |                |                                                                                                    |   |  |  |
| 100.000          | \$                 |                    |                                        |         |               |                |                                                                                                    |   |  |  |
| Início           |                    |                    |                                        |         |               |                |                                                                                                    |   |  |  |
| Abrir            |                    |                    | The Conservations of                   | Copiar  | Desfazer      | Contractitudes |                                                                                                    |   |  |  |
| Balvar           | Cocaliza           | r registro         | 4 Consolas *                           | Recorta | l Refazer     | Substituir     |                                                                                                    |   |  |  |
| 🛱 <u>F</u> echar | 🕞 Localiza         | r linha            | Tamanho 9 🌻                            | Colar   | 🔎 Localizar 🏾 | 🕞 Editar linha |                                                                                                    |   |  |  |
| Arquivo          | Naveg              | jação              | Fonte                                  |         | Edição        |                |                                                                                                    |   |  |  |
| 138 E3           | 60 PE 879 10       | 2012 0710          | 29,00 01102012                         |         |               |                |                                                                                                    |   |  |  |
| 139 E3           | 60 PE 879 10       | 2012 0973          | 36,00 01102012                         | 111     |               |                |                                                                                                    |   |  |  |
| 140 [E3          | 60 PE 850 10       | 02012 0990         | 37,00 01102012                         | 111     |               |                |                                                                                                    |   |  |  |
| 141 [53          | 60   PE   850   10 | 2012 0990          | 45,00 01102012  <br>100 00 01102012    |         |               |                |                                                                                                    |   |  |  |
| 143 153          | 60 PE 810 13       | 2012 0454          | 111 00/15102012                        |         |               |                |                                                                                                    |   |  |  |
| 144 E3           | 60 PF 811 09       | 2010 0094          | 133.00/01102012/                       |         |               |                |                                                                                                    |   |  |  |
| 145              | 50   PE   811   10 | 2010 0094          | 200.50 15112010                        |         |               |                |                                                                                                    |   |  |  |
| 146 E9           | 90 125             |                    | ,                                      |         |               |                |                                                                                                    |   |  |  |
|                  |                    |                    |                                        |         |               |                |                                                                                                    |   |  |  |

## Sefaz/PE: eDoc/SEF

## Editor Arquivo-texto

## Objetivo

Este aplicativo propicia um ambiente em que se pode visualizar o conteúdo de um arquivo-texto destinado ao uso no eDoc ou uso no SEF, gerado para qualquer documento sob o leiaute do Anexo 2 da Portaria nº 190/11 da Secretaria da Fazenda do Estado de Pernambuco.

O **Editor de Arquivo-texto** é distribuído pela Sefaz/PE com o intuito de auxiliar o usuário tecnicamente habilitado a compreender o conteúdo do arquivo-texto e praticar eventuais micro ajustes no arquivo, se necessário.

## **AVISO!**

O uso adequado deste aplicativo requer conhecimentos que estão publicados no Guia de Geração de Documentos Digitais, disponível em www.sefaz.pe.gov.br!

## AVISO!

O uso deste recurso requer extremo cuidado e destreza, pois qualquer manipulação imprópria pode deixar o arquivo-texto fora do padrão exigido pela norma técnica, tornando-o inapto para leitura e carga pelos através dos softwares oficiais!

## Instalador

Editor\_Arquivo\_Texto\_vn.n.n.instalador.exe

Sefaz/PE: eDoc/SEF

## Instalação

Após executar a instalação na pasta padrão da Sefaz-PE, conclua executando o aplicativo apontando para a pasta de regras do SEF (C:\Sefaz-PE\SEF2012\RegrasValidacao), preferencialmente, ou do eDoc.

| 😰 Programa de Instalação do Editor de Arquivo-texto                                                                                                    | Programa de Instalação do Editor de Arquivo-texto                                                                                                    |
|----------------------------------------------------------------------------------------------------|----------------------------------------------------------------------------------------------------|
| Selecione o Local de Destino<br>Onde Editor de Arquivo-texto deve ser instalado?                                                                                                    | Estado de Pernambuco<br>Secretaria da Fazenda<br>Finalizando o Assistente de<br>Instalação de Editor de<br>Arquivo-texto                                                                                                    |
| O Programa de Instalação irá instalar Editor de Arquivo-texto na seguinte pasta. Para continuar, dique em Avançar. Se você deseja escolher uma pasta diferente, dique em Procurar. C:\SEFAZ-PE\Editor Arquivo-texto Procurar São necessários pelo menos 8,5 MB de espaço livre em disco. | Editor de Arquivo-texto         O Programa de Instalação terminou de instalar Editor de Arquivo-texto no seu computador. O programa pode ser iniciado clicando nos ícones instalados.         Clique em Concluir para sair do Programa de Instalação.         Image: Concluir para sair do Programa de Instalação.         Image: Concluer para sair do P |
| < <u>V</u> oltar <u>Avançar</u> <u>Cancelar</u>                                                                                                    | Conduir                                                                                                    |
| Procurar Pasta                                                                                                    | Procurar Pasta                                                                                                    |
|                                                                                                    | udf                                                                                                    |
| OK Cancelar                                                                                                    | OK Cancelar                                                                                                    |

### Execução

Abra o 'Editor' a partir do 'menu Iniciar' e localize um arquivo-texto compatível (gerado sob o leiaute do Anexo 2 da Portaria nº 190/11).

|                      |                                          |                                       | S Editor de I   | Arquivo-texto - 1.02 - Sefaz: el       | Doc/SEF                    |                                      |   |
|----------------------|------------------------------------------|---------------------------------------|-----------------|----------------------------------------|----------------------------|--------------------------------------|---|
|                      |                                          |                                       | Início          |                                        |                            |                                      |   |
|                      |                                          |                                       | Abrir<br>Salvar | 🗊 Localizar registro                   | The Consolas - Copiar      | Desfazer 59 Substituir               |   |
|                      |                                          |                                       | Er Fechar       | চিন্ন Inha বি                          | amanho 12 🛟 🔂 Colar        | 🖉 Localizar 🖙 Editar linha           |   |
|                      |                                          |                                       | Arquivo         | Navegação                              | Fonte                      | Edição                               |   |
|                      |                                          |                                       | 🔊 Abrir         |                                        |                            |                                      |   |
|                      |                                          |                                       | 00              | 🛛 📔 Y:\Sefaz-PE\Testes\arqu            | uivos externos 🔪 🔹 🔶       | Pesquisar Maurício                   | P |
|                      |                                          |                                       | Organiza        | ar 🔻 Nova pasta                        |                            | 8= - 🔟 🌔                             | 0 |
| ,                    |                                          |                                       | •               | Biblioteca Testes                      |                            | Organizar por: Pasta 🔻               |   |
| 퉬 Sefaz-PE 🔹 🕨       | 퉬 Sistema de Auditoria Fiscal Sefaz-PE 🔸 |                                       |                 | Nome                                   | *                          | Data de modifica                     | - |
| 🐱 Adobe Reader       | 퉬 Gerenciador de Regras 🛛 🔸              |                                       | E               | 🔒 n0k                                  |                            | 20/03/2013 11:08                     | E |
| ବ Araxis Merge       | 3 SEF 2003                               |                                       |                 | 09-Set12_SEF.txt                       |                            | 30/11/2012 10:49                     |   |
| Bloco de notas       | eDoc 2012                                |                                       |                 | 115855_0067_12_2011<br>ARQUIVO SEF.txt | _SEFLA.TXT                 | 27/09/2012 15:49<br>04/04/2013 18:01 |   |
| Calculadora          | SEE 2012                                 |                                       |                 | C610.txt                               |                            | 02/04/2013 15:53                     |   |
|                      |                                          |                                       |                 | CodLstPE0244384_0201                   | 13010_DEX20130312-1709.txt | 18/03/2013 14:29                     | - |
| 🎨 Notas autoadesivas | 🎳 SefazNet 🔹 🕨                           |                                       | <b>T</b>        | •                                      | m                          | •                                    |   |
| 🚳 Paint              | 🕌 Editor de Arquivo-texto 🔹 🔸            | 🐼 Editor de Arquivo-texto             |                 | Nome: ARQUIVO S                        | SEF.txt •                  | Texto (*.txt)                        |   |
| 🖼 Prompt             |                                          | 🕫 Desinstalar Editor de arquivo texto |                 |                                        |                            | Abrir Cancelar                       |   |

#### Alternativamente, a partir do Windows Explorer, arraste e largue (*drag-and-drop*) um arquivo para o centro do 'Editor'.

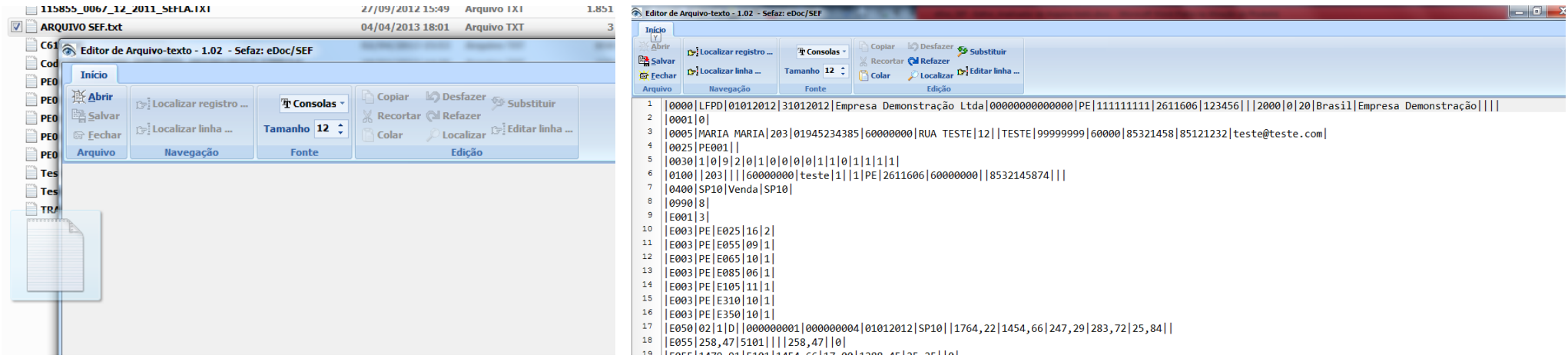

## Operação

1. Os recursos básicos estão no topo do aplicativo:

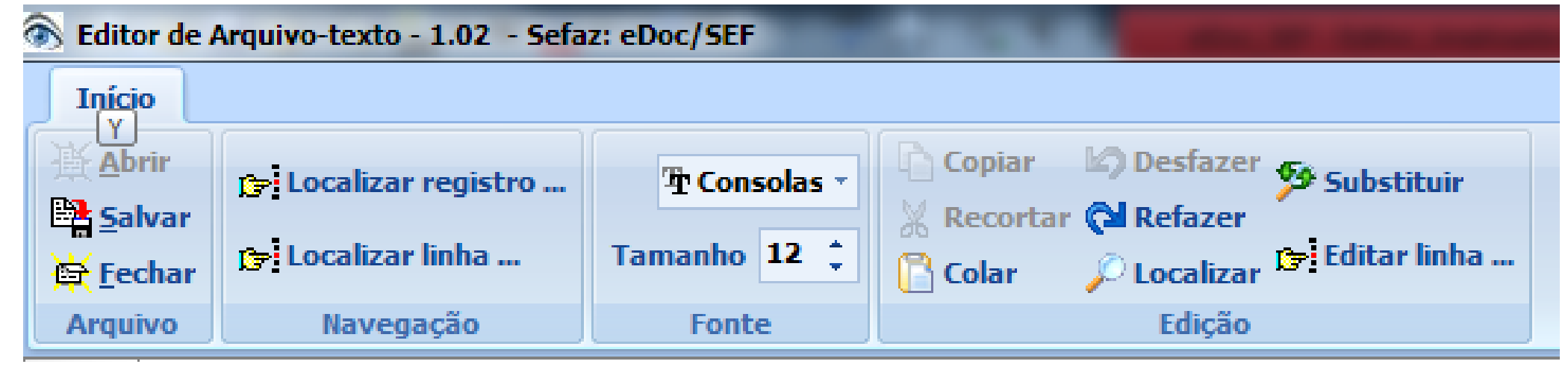

Além das funções básicas exibidas no menu principal, existem outros recursos:

2. Navegação campo a campo, através da tecla 'Tab' e 'Shift+Tab':

| 🔊 Edito                   | 🖻 Editor de Arquivo-texto - 1.02 - 🗟 Editor de Arquivo-texto - 1.02 - Sefaz: eDoc 🗟 Editor de Arquivo-texto - 1.02 - Sefaz: eDoc/SEF |                      |                 |     |                      |       |                                            |                     |                               |               |                                                                                        |
|---------------------------|----------------------------------------------------------------------------------------------------|----------------------|-----------------|-----|----------------------|-------|--------------------------------------------|---------------------|-------------------------------|---------------|----------------------------------------------------------------------------------------|
| Iníci                     | 0                                                                                                    |                      | Iníc            | ο   |                      |       | Iníc                                       | io                  |                               |               |                                                                                        |
| Abrir<br>Salvar<br>Ecchar |                                                                                                    | 🍞 Localizar registro | Abrir<br>Salvar |     | 🍞 Localizar registro |       | iii At<br>iiii Sa<br>iiiii Sa<br>iiiiii Sa | rir<br>Ivar<br>char | 🍞 Localizar registro          |               | Copiar 🕼 Desfazer 🌮 Substitui<br>Recortar ঝ Refazer<br>Colar 🔑 Localizar 🐤 Editar lini |
| Arqui                     | ivo                                                                                                    | Navegação            | Arqu            | ivo | Navegação            |       | Arqu                                       | ivo                 | Navegação                     | Fonte         | Edição                                                                                 |
| 9                         | E00                                                                                                    | 1 3                  | 9               | E0  | 01 3                 |       | 9                                          | E0                  | 01 3                          |               |                                                                                        |
| 10                        | E00                                                                                                    | 3 PE E025 16         | 10              | E0  | 03 PE E025 16 2      |       | 10                                         | E0                  | 03 PE E025 16 2               |               |                                                                                        |
| 11                        | E00                                                                                                    | 3 PE E055 09         | 11              | E0  | 03 PE E055 09 1      |       | 11                                         | E0                  | 03 PE E055 09 1               |               |                                                                                        |
| 12                        | E00                                                                                                    | 3 PE E065 10         | 12              | E0  | 03 PE E065 10 1      |       | 12                                         | E0                  | 03 PE E065 10 1               |               |                                                                                        |
| 13                        | E00                                                                                                    | 3 PE E085 06         | 13              | E0  | 03 PE E085 06 1      |       | 13                                         | E0                  | 03 PE E085 06 1               |               |                                                                                        |
| 14                        | E00                                                                                                    | 3 PE E105 11         | 14              | E0  | 03 PE E105 11 1      |       | 14                                         | E0                  | 03 PE E105 11 1               |               |                                                                                        |
| 15                        | E00                                                                                                    | 3 PE E310 10         | 15              | E0  | 03 PE E310 10 1      |       | 15                                         | E0                  | 03 PE E310 10 1               |               |                                                                                        |
| 16                        | E00                                                                                                    | 3 PE E350 10         | 16              | E0  | 03 PE E350 10 1      |       | 16                                         | E0                  | 03 PE E350 10 1               |               |                                                                                        |
| 17                        | E05                                                                                                    | 02 1 D  000          | 17              | E0  | 50 02 1 0 0000       | 0001  | 17                                         | E0                  | 50 02 1 D  00000              | 0001 00000000 | 04  <mark>01012012</mark>  SP10  1764,22 1                                             |
| 18                        | E05                                                                                                    | 5 258,47 5101        | 18              | E0  | 55 258,47 5101       | 258   | 18                                         | E0                  | 55 258,47 5101                | 258,47 0      |                                                                                        |
| 19                        | E05                                                                                                    | 5 1479,91 510        | 19              | E0  | 55 1479,91 5101      | 1454, | 19                                         | E0                  | 55 1479,91 5101               | 1454,66 17,00 | 0 1288,45 25,25  0                                                                     |
| 20                        | E05                                                                                                    | 5 25,84 5102         | 20              | E0  | 55 25,84 5102        | 25,   | 20                                         | E0                  | 55 25,84 5102                 | 25,84 0       |                                                                                        |
| 21                        | E30                                                                                                    | 0 01012012 31        | 21              | E3  | 00 01012012 3101     | 2012  | 21                                         | E3                  | 00 01012012 3101              | 2012          |                                                                                        |
| 22                        | 1E30                                                                                                    | 5 0 1 0101201        | 22              | İF3 | 05 011 01012012      | SP10İ | 22                                         | E3                  | 05 <mark> 0 1 01012012</mark> | SP10  1 1764, | .22  1454.66 247.29       2                                                            |
|                           |                                                                                                    |                      |                 |     | Analisa              | dor   | /Ed                                        | ito                 | r Arquivo-te                  | exto          |                                                                                        |

3. Durante a navegação por tabulação, a linha inferior exibe uma janela informando o nome do campo apontado pelo cursor, além das características do campo e outras informações adicionais do arquivo:

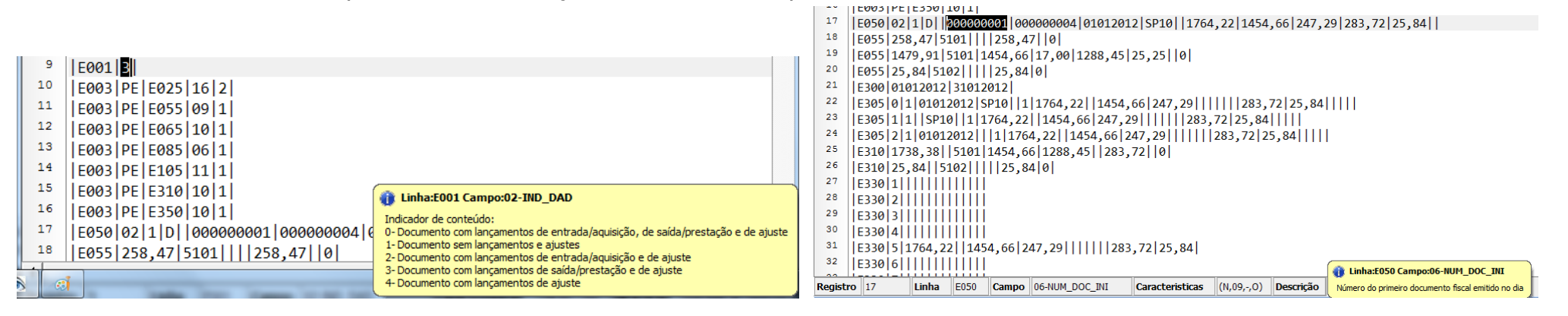

4. Um duplo clique no campo abre a janela de observação vertical, selecionando o campo em que houve o comando:

| 8    | 0990 8                             |                      |                 |                 |                          |
|------|------------------------------------|----------------------|-----------------|-----------------|--------------------------|
| 9    | [E001]3]                           |                      |                 |                 |                          |
| 10   | E003 PE E025 16 2                  | Edição de registro   |                 | <b>X</b>        |                          |
| 11   | E003 PE E055 09 1                  | Campos da linha E050 |                 | A Registro: 17  |                          |
| 12   | E003 PE E065 10 1                  | Campo                | Características | Valor           |                          |
| 13   | E003 PE E085 06 1                  | E050-01-LIN          | (C,04,-,0)      | E050            |                          |
| 14   | E003 PE E105 11 1                  | E050-02-COD_MOD      | (C,02,-,0)      | 02              |                          |
| 15   | [E003]PE[E310]10[1]                | E050-03-QTD_CANC     | (N, -,-,-)      | 1               |                          |
| 16   |                                    | E050-04-SER          | (C,03,-,-)      | D               |                          |
| 17   | F050 02 11 D 00000001 00000004     | E050-05-SUB          | (N,02,-,-)      | 00000001        |                          |
| 18   | F055 258, 47 5101 258, 47 0        | E050-07-NUM DOC FIN  | (N,09,-,0)      | 00000004        |                          |
| 19   | 1605511479 911510111454 66117 0011 | E050-08-DT_DOC       | (D,08,-,0)      | 01012012        |                          |
| 20   |                                    | E050-09-COP          | (C,04,-,0)      | SP10            |                          |
| 21   |                                    | E050-10-NUM_LCTO     | (C,12,-,-)      |                 |                          |
| 22   |                                    | E050-11-VL_CONT      | (N, -,2,-)      | 1764,22         |                          |
| 22   | E305 0 1 01012012 SP10  1 1/64,22  | E050-12-VL_BC_ICMS   | (N, -,2,-)      | 1454,66         |                          |
| 23   | E305 1 1  SP10  1 1/64,22  1454,6  | E050-13-VL_ICMS      | (N, -,2,-)      | 247,29          |                          |
| 24   | E305 2 1 01012012 1 1764, 22 14    | E050-14-VL_ISNT_ICMS | (N, -,2,-)      | 283,72          |                          |
| 25   | E310 1738,38  5101 1454,66 1288,4  | E050-15-VL_OUT_ICMS  | (N, -,2,-)      | 25,84           |                          |
| 26   | E31025,845102                      | EUSU-16-COD_INF_OBS  | ((,09,-,-)      |                 |                          |
| 27   | E330 1                             |                      |                 |                 |                          |
| 28   | E3302                              |                      |                 |                 |                          |
| 29   | E3303                              |                      |                 |                 |                          |
| 30   | E3304                              |                      |                 |                 |                          |
| 31   | E330 5 1764, 22 1454, 66 247, 29   |                      |                 |                 |                          |
| 32   | E330[6]]]]]]                       |                      |                 |                 |                          |
| - 22 |                                    |                      |                 |                 |                          |
| Regi | stro 17 Linha E050 Campo 06-NUM_DC |                      |                 | Salvar Cancelar | to fiscal emitido no dia |

| 5. | A janela exibe duas setas | para navegação vertical, | as características do car | npo e o seu conteúdo. |
|----|---------------------------|--------------------------|---------------------------|-----------------------|
|----|---------------------------|--------------------------|---------------------------|-----------------------|

| Edição de registro   |                 | ×                |
|----------------------|-----------------|------------------|
| Campos da linha E050 |                 | 🔶 🖶 Registro: 17 |
| Campo                | Características | Valor            |
| E050-01-LIN          | (C,04,-,0)      | E050             |
| E050-02-COD_MOD      | (C,02,-,0)      | 02               |
| E050-03-QTD_CANC     | (N, -,-,-)      | 1                |
| E050-04-SER          | (C,03,-,-)      | D                |
| E050-05-SUB          | (N,02,-,-)      |                  |
| E050-06-NUM_DOC_INI  | (N,09,-,0)      | 00000001         |
| E050-07-NUM_DOC_FIN  | (N,09,-,0)      | 000000004        |

6. Havendo edição, é necessário salvar para confirmar a alteração:

| Edição de registro   |                 | ×                |
|----------------------|-----------------|------------------|
| Campos da linha E050 |                 | 🔺 🚽 Registro: 17 |
| Campo                | Características | Valor            |
| E050-01-LIN          | (C,04,-,0)      | E050             |
| E050-02-COD_MOD      | (C,02,-,0)      | 02               |
| E050-03-QTD_CANC     | (N, -,-,-)      | 1                |
| E050-04-SER          | (C,03,-,-)      | D                |
| E050-05-SUB          | (N,02,-,-)      |                  |
| E050-06-NUM_DOC_INI  | (N,09,-,0)      | 00000002         |
| E050-07-NUM_DOC_FIN  | (N,09,-,0)      | 00000004         |
| E050-08-DT_DOC       | (D,08,-,0)      | 01012012         |
| E050-09-COP          | (C,04,-,0)      | SP10             |
| E050-10-NUM_LCTO     | (C,12,-,-)      |                  |
|                      |                 |                  |

7. Na navegação vertical, clicar no campo com o botão direito e marcar 'fixar campo' faz que a leitura do registro filho acompanhe o campo do registro pai (se houver correspondência)

| Edição de registro   |                 | ×                     | Edição de registro     |                 | ×                    | Edição de registro     |                 |          | ×          |
|----------------------|-----------------|-----------------------|------------------------|-----------------|----------------------|------------------------|-----------------|----------|------------|
| Campos da linha E050 |                 | 🔺 🖶 Registro: 17      | Campos da linha E055   |                 | Campos da linha E055 |                        |                 |          |            |
| Campo                | Características | Valor                 | Campo                  | Características | Valor                | Campo                  | Características | 1        | Valor      |
| E050-01-LIN          | (C,04,-,0)      | E050                  | E055-01-LIN            | (C,04,-,0)      | E055                 | E055-01-LIN            | (C,04,-,0)      |          | E055       |
| E050-02-COD_MOD      | (C,02,-,0)      | 02                    | E055-02-VL CONT P      | (N, -,2,-)      | 258,47               | E055-02-VL CONT P      | (N, -,2,-)      |          | 1479,91    |
| E050-03-QTD_CANC     | (N, -,-,-)      | 1                     | E055-03-CFOP           | (N,04,-,0)      | 5101                 | E055-03-CFOP           | (N,04,-,0)      |          | 5101       |
| E050-04-SER          | (C,03,-,-)      | D                     | E055-04-VL BC ICMS P   | (N, -,2,-)      |                      | E055-04-VL BC ICMS P   | (N, -,2,-)      |          | 1454,66    |
| E050-05-SUB          | (N,02,-,-)      |                       | E055-05-ALIQ_ICMS      | (N, -,2,-)      |                      | E055-05-ALIQ ICMS      | (N, -,2,-)      |          | 17,00      |
| E050-06-NUM_DOC_INI  | (N,09,-,0)      | 00000001              | E055-06-VL ICMS P      | (N, -,2,-)      |                      | E055-06-VL ICMS P      | (N, -,2,-)      | 1288,45  |            |
| E050-07-NUM_DOC_FIN  | (N,09,-,0)      | 00000004              | E055-07-VL ISNT ICMS P | (N, -,2,-)      | 258,47               | E055-07-VL ISNT ICMS P | (N, -,2,-)      |          | 25,25      |
| E050-08-DT_DOC       | (D,08,-,0)      | 01012012              | E055-08-VL_OUT_ICMS_P  | (N, -,2,-)      |                      | E055-08-VL OUT ICMS P  | (N, -,2,-)      |          |            |
| E050-09-COP          | (C,04,-,0)      | SP10                  | E055-09-IND IMUN       | (N,01,-,-)      | 0                    | E055-09-IND IMUN       | (N,01,-,-)      |          | 0          |
| E050-10-NUM_LCTO     | (C,12,-,-)      |                       |                        |                 |                      |                        |                 |          |            |
| E050-11-VL_CONT      | (N, -,2,-)      | 1764,22               |                        |                 |                      |                        |                 |          |            |
| E050-12-VL_BC_ICMS   | (N, -,2,-)      | 1454,66               |                        |                 |                      |                        |                 |          |            |
| E050-13-VL_ICMS      | (N2)            | 247.29                |                        |                 |                      |                        |                 |          |            |
| E050-14-VL_ISNT_ICMS | Fixar Campo     | 283,72                |                        |                 |                      |                        |                 |          |            |
| E050-15-VL_OUT_ICMS  | (N, -,2,-)      | 25,84                 |                        |                 |                      |                        |                 |          |            |
| E050-16-COD_INF_OBS  | (C,09,-,-)      |                       |                        |                 |                      |                        |                 |          |            |
|                      |                 |                       |                        |                 |                      |                        |                 |          |            |
| Fixar campo VL_ICMS  |                 | 🖌 Salvar 🛛 🗶 Cancelar | Fixar campe VL_ICMS    |                 | Salvar X Cancelar    | Fixar campo VL_ICMS    |                 | 🗸 Salvar | 🗙 Cancelar |